## 【Zoom オンライン講習受講の流れ】

## ◆事前準備

《使用機器、環境》

- 1. インターネットに接続できる機器 (PC/タブレット等)
- 2. PCの場合は、カメラ及びマイク機能が必要です
- 3. LAN ケーブル接続や Wi-Fi のネット環境が必要です

## 《Zoom アプリのダウンロード》

PCの場合-アプリをダウンロードしていただくとスムーズに参加していただけます

- ①「Zoom」で検索して、ホームページ(https://zoom.us)を表示します
- ② 画面内のダウンロードをクリック
- ③ ミーティング用 Zoom クライアント (一番上) を選択してダウンロードをクリック
- ④ 表示された画面で「実行」をクリック
- ⑤ デスクトップ画面に Zoom アイコンが表示されたらダウンロード完了です

タブレット/スマホの場合-アプリをダウンロードする必要があります

- ① アプリ(無料)を入手する:「ZOOM Cloud Meeting」で検索します
- 画面に Zoom アイコンが表示されたらダウンロード完了です

## ◆受講時

- 1. 事前に Zoom 参加に必要な URL とパスワードを掲載したメールを送付します
- 2. 講習開始時間前に、その URL をクリックしパスワードを入力し「ミーティング開始」 クリックすると、Zoom にご参加いただけます
- 3. ビデオと、音声の設定をオンにして受講開始となります